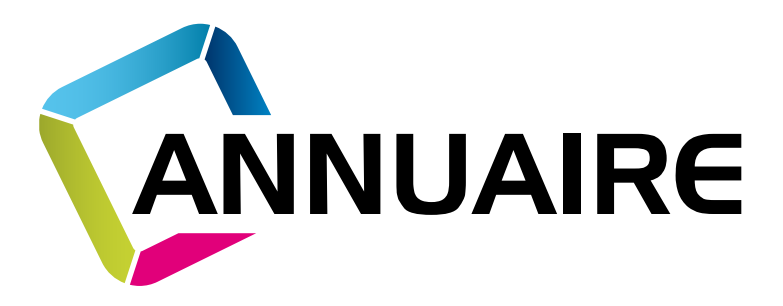

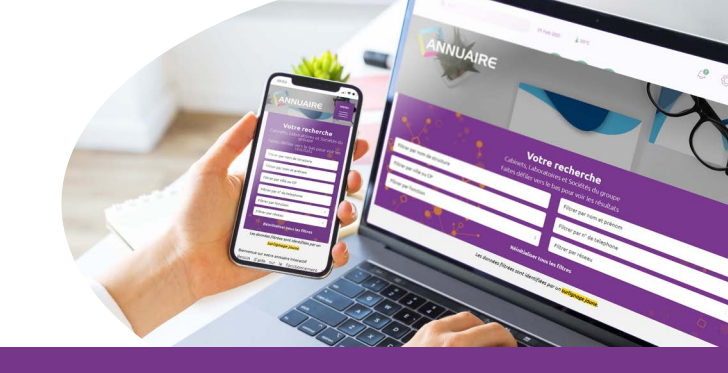

# **NOTICE D'UTILISATION**

# RECHERCHE

La recherche se fait par **auto-complétion.** Les résultats vont s'afficher et s'affiner au fur et à mesure des caractères que vous entrez dans le champ.

*Ex :si vous tapez «PO» dans la stucture, vous aurez 3 résultats : POLYNYS; HIPPO'DOME; HYPOVET 24 Si vous ajoutez un L : «POL», la recherche s'affine et vous n'obtenez plus que POLYNYS* 

# Le résultat de votre recherche apparaît en surlignage jaune

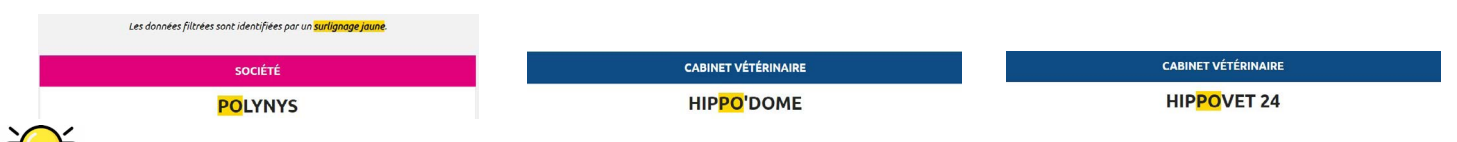

ASTUCE / CONSEIL : il n'est pas nécessaire de taper le nom complet mais juste les premières lettres. Pour la recherche par personne : tapez soit le nom, soit le prénom (impossible de faire la recherche sur les 2 en même temps)

# LIENS INTERACTIFS

# **SUR MOBILE**

Vous pouvez cliquer sur le **n° de téléphone** : cela composera le n°du correspondant Vous pouvez cliquer sur l'**adresse email** : ouverture de la boîte de messagerie

# **SUR PC**

Vous pouvez cliquer sur le **n° de téléphone** : il vous sera demandé quelle plateforme vous souhaitez utiliser (type Mylstra si installé sur votre ordi) Vous pouvez cliquer sur l'**adresse email** : ouverture de la boîte de messagerie MENU

En cliquant sur le menu en haut à droite, vous pouvez accéder à différentes fonctions

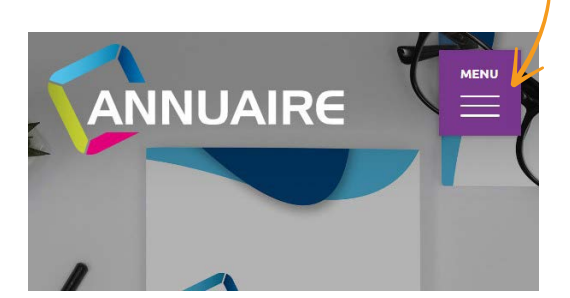

Annuaire

Demande de modification annuaire Identifiant et mot de passe Infos utiles Consultez le manuel d'utilisation

Se déconnecter

Vous constatez une erreur, un oubli ? Envoyez-nous un message de demande de modification

#### **OPTION 1**

Cliquez sur «**Demande de modification annuaire**» Vous accédez à un formulaire de contact (pré-rempli avec vos coordonnées)

#### Annuaire

Demande de modification annuaire

Identifiant et mot de passe

Infos utiles

Consultez le manuel d'utilisation

Se déconnecter

Cliquez sur «**Identifiant et mot de passe**» Vous accédez à votre formulaire modifiable. Ne pas oublier de cliquer sur «Sauvegarder les données»

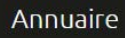

Demande de modification annuaire

Identifiant et mot de passe

Infos utiles

Consultez le manuel d'utilisation

Se déconnecter

#### **Infos utiles**

En cliquant sur «Infos utiles,

vous accédez à une page pleine d'informations s - carte des réseaux

- listing des analyses par labos

- .../...

ASTUCE/CONSEIL : sur téléphone mobile, pour sortir du pdf que vous êtes en train de consulter, il faut le faire glisser vers la droite.

### Mettre un icône sur mon écran de téléphone

## Pour accéder rapidement à l'annuaire sur téléphone mobile, vous pouvez mettre un icône sur l'écran d'accueil.

#### Sur Android

Sur la page de l'annuaire ouvert, appuyez de manière prolongée sur l'écran.

La page suivante s'ouvre :

Cliquer sur «Ajouter à l'écran d'accueil»

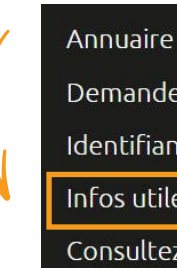

Demande de modification annuaire

Identifiant et mot de passe

Infos utiles

Consultez le manuel d'utilisation

Se déconnecter

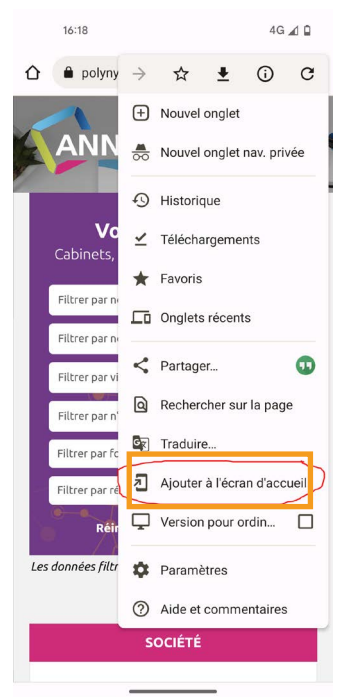

### Sur IPhone

Sur la page de l'annuaire ouvert, cliquez sur partager

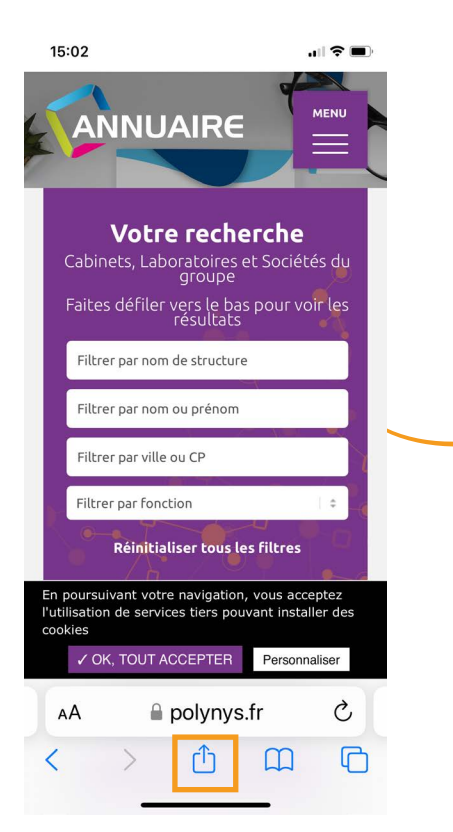

# cliquer sur + «écran d'accueil»

| 15:03                            |                  |
|----------------------------------|------------------|
| Annuaire<br>polynys.fr Options > | ×                |
| AirDrop Messages Mail            | Instagram Wh     |
| Copier                           | Å                |
| Ajouter à la liste<br>de lecture | 00               |
| Ajouter un signet                | m                |
| Ajouter aux favoris              | \$               |
| Rechercher dans la pag           | ge 🗐             |
| Sur l'écran d'accueil            | ( <del>+</del> ) |
| Annoter                          | $\bigotimes$     |
| Imprimer                         | Ē                |
| Modifier les actions             |                  |

# Cliquer sur «Ajouter»

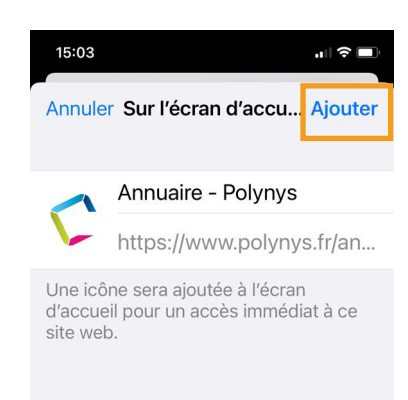